# 網路跑團工具 DodontoF 架設教學

最近因為 MSN 頻繁出現問題,嚴重影響跑團進行的緣故,所以咱只好開始著手尋找取代方案(不包括論壇等非即時的跑團方式);後來覺得 DodontoF 是一個很方便的工具,但官方版和其他伺服器在速度和穩定性上都不太行…… 於是便決定親自架設一個 DodontoF 的伺服器,實行自給自足(?)。

雖然中間遇上許多問題,但最後還是成功了;而為了讓大家不會重踏咱的天然呆錯誤,在此分享一下自己的架設心得。

特別鳴謝: 日隱, 沒有他的指點咱大概弄到今天早上都還沒完成架設(枯死)

不清楚 DodontoF 是什麼的同學,可以參考 Jinmu 同學寫的介紹文:

http://revo-create.com/viewthread.php?tid=10798&;extra=page%3D4

而已經了解的同學,就可以直接進入正題了。

首先,你需要確定自己擁有以下的條件:

. 桌電 / 筆電採用 Linux 作業系統。(個人推薦使用 Ubuntu12.04,以下的教學亦以此為準)

. 網絡速度及穩定性足夠。(否則建議還是使用現成平台會比較好)

. 並非使用宿舍及公司網絡(否則你沒辦法讓其他人外連到你的伺服器上)

以上皆是你打算用自己的電腦來架設 DodontoF 伺服器的情況下需要注意的。如果本身已經有租借或者自家的 UNIX 伺服器,

到官網<u>下載</u>現成的 installer(「どどんとふ」インストーラー)後,透過它將 DodontoF 的檔案上傳至你的伺服器 上即可。這個方法咱沒有成功過,所以恕咱無法在此提供任何教學。

當然,其實無論是現成還是自架的伺服器,都可以採用以下的方法來架設 DodontoF 平台,只是有現成伺服器可用的情況下, installer 會比較方便。

沒有 Linux 作業系統的話,可以用虛擬機或者雙系統的方法(如果只是要開伺服器,建議使用前者)把它裝到你的 電腦上。這點網絡上已經有許多教學資源,因此咱就不在此多說。各位可以參考以下文章: VMware Player 4.0 安裝 Ubuntu 12.04

<u>Win7+Ubuntu12.04 雙系統安裝</u>

所有條件都得到滿足後,就可以開始動手了。

首先,咱們得到 DodontoF 的官方網站 www.dodontof.com,然後進入 Download 頁面。

| 家 どきんのえらすとす                                                                                                    |               |                                                                                                    |
|----------------------------------------------------------------------------------------------------|---------------|----------------------------------------------------------------------------------------------------|
| TOP FAQ MANUAL DOWNLOAD NEWS BBS AMAIL                                                                                                    | Q search      | and the second second se |
| 「 どどんとふ」のダウンロード<br>Published on 10 November 2003Perited in どどんどうのままま<br>【注: どどんとふを初めて使う方へ】<br>どどんとふで遊ぶだけなら、ダウンロードは必要ありません。<br>TOPページからクローバーのアイコンを選択して、適当などどんとふサーバへアクセスしてみてください。<br>このダウンロードページは<br>「どどんとふ環境を自分で作りたい1サーバ立てて負荷を軽減したい1」<br>そんな通復大きのです。 | Print   Email |                                                                                                    |
| 現在 <b>ダウンロードできるのは</b><br>1. 『どどんとふ』インストーラー<br>2. 『どどんとふ』本体                                                                                                    |               |                                                                                                    |

滚動到下面,直至看到「「どどんとふ」本体のダウンロードはこちら」這段文字出現為止。

因為最新版通常都比較多 BUG,所以最好還是無視「最新バージョン」這邊,直接下載安定版會比較安全,例如: どどんとふ安定版 Ver.1.40.00(2012/11/06) 「manamoon」-> 修正版として Ver.1.40.00.03(2012/11/18)に差し 替え。 下載後解壓縮備用,暫時先不要動它。

接下來請在終端機輸入以下指令: (快捷鍵: Ctrl+Alt+T)

sudo apt-get install apache2 mysql-server ruby libapache2-mod-ruby unzip ruby-dev libmysqlclient-dev rubygems 如果你的電腦已經安裝了這些套件,可以無視這段。

之後請打開已經解壓好的 DodontoF\_WebSet 資料夾,再在 public\_html/DodontoF 下找到 DodontoFServer.rb 檔案,用文字編緝器打開。

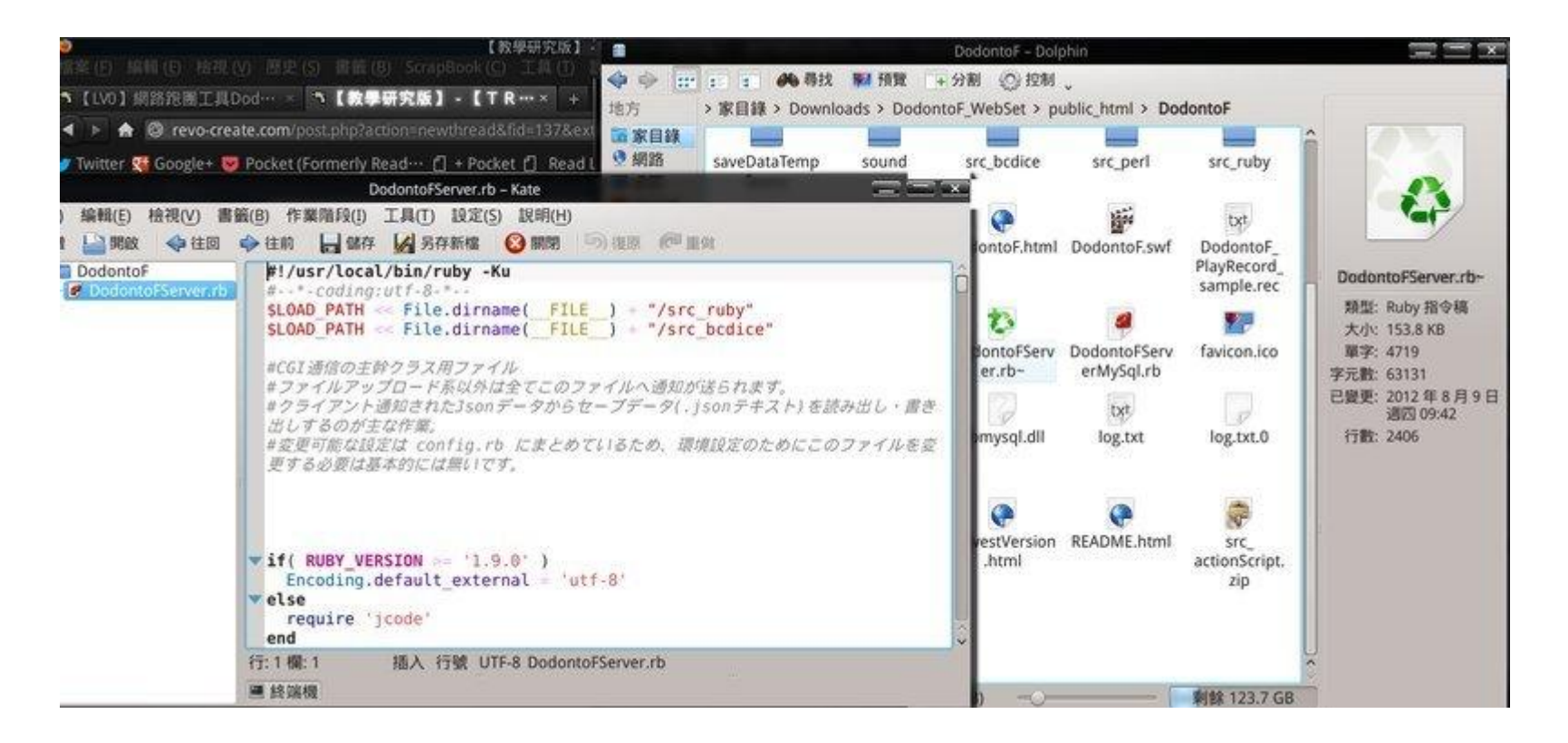

之後將第一行文字改成#!/usr/bin/ruby-Ku,儲存即可。

第二步,將 DodontoF 和 imageUploadSpace 檔案夾搬移到/var/www 下:

cd ./(你的下載資料夾)/DodontoF\_WebSet/public\_html

sudo cp -Rp \* /var/www

以及將 saveData 搬移到/var 下:

cd ..

sudo cp -Rp saveData /var

然後為這些檔案設定權限:

sudo chmod -R 755 /var/www/DodontoF

sudo chmod -R 666 /var/www/DodontoF/log.\*

sudo chmod -R 777 /var/saveData

sudo chmod -R 777 /var/www/imageUploadSpace

sudo chmod -R 777 /var/www/DodontoF/saveDataTempSpace

完成以上工作後, 第二步便完成了。

第三步,修改 /etc/apache2/sites-available 下的 default 檔案。

cd /etc/apache2/sites-available

sudo gedit default

| sites-available - Dolphin                                                                                                    |                                                                                                    | 🚍 🚍 🕱 kecute P…                                |                                           |
|----------------------------------------------------------------------------------------------------|----------------------------------------------------------------------------------------------------|------------------------------------------------|-------------------------------------------|
| : : ●●尋找 點 預算 →分割 ② 控制 、                                                                                                    |                                                                                                    | default – Kate                                 | ===                                       |
| sites-available - Doiphin<br>ま ● 尋找 難 預算 +分影 ④ 控制 、<br>根目錄 > etc > apache2 > sites-available<br>bet bet control of ault-<br>default default-ssl default- | 檔案(F) 編輯(E) 檢視(Y) 編<br>今新增 → 開啟 ◆ 往回<br>生 · DodontoF<br>※ DodontoFServer.rb<br>· Sites-available<br>· default | default - Kate                                 | ptice, warn, error,<br>mbined<br>+ExecCGI |
|                                                                                                    |                                                                                                    | ■ 終端機<br>● ● ● ● ● ● ● ● ● ● ● ● ● ● ● ● ● ● ● |                                           |
| 已還取 'default' (989 B)                                                                                                    | —— 剩餘 123.7 GB                                                                                                |                                                |                                           |

# 將 Alias 那段修改成圖中的樣子:

Alias /www /var/www

<Directory "/var/www">

Options Indexes FollowSymlinks MultiViews +ExecCGI

AllowOverride None

Order allow, deny

Allow from all

AddHandler cgi-script .pl .rb

</Directory>

儲存後在終端機輸入: sudo /etc/init.d/apache2 restart 以重新起動 apache2。

第五步:進行測試,在 Browser 的網列址裡輸入 http://(你的電腦 IP)/www/DodontoF/DodontoFServer.rb 如果能看見「#D@EM>#["「どどんとふ」の動作環境は正常に起動しています。"]#<D@EM#」,便代表你已經設置成功了。

接下來再在網列址裡輸入 http://(你的電腦 IP)/www/DodontoF/DodontoF.swf,如果能看見下面的畫面

| ログイン                                   |                                                                                                    |           |         |        |          |                     |    |
|----------------------------------------|----------------------------------------------------------------------------------------------------|-----------|---------|--------|----------|---------------------|----|
| 「とどんとみ」へ<br>・ 約めての<br>・ 除作方法<br>・ それでも | *とどんとら、へようこそ<br>TRPGオンラインセッションに必要な全てがココに <ul> <li>初めての方:まずはプレイルームNらのにそのままログインして使ってみましょう。</li> <li>後か方法が良く分からない: *服装置、を終みてみましょう、*スニュアル、や * 施設設置、もあります。</li> <li>それでもよく分からない: *<u>#2くシャルサイト</u>、まで開発をあぶりください、パグ解剖や登録・感覚をこちらへ。</li> </ul> |           |         |        |          |                     |    |
| 0+                                     |                                                                                                    |           |         |        |          |                     |    |
| No.                                    | プレイルーム名                                                                                                    | ゲームシステム   | 人家人致    | /(29-F | 見学       | 最终更新特别              | TR |
| 0                                      | お試しプレイルーム                                                                                                    |           | 0       |        | 3.8      | 2012/12/09 10:45:12 |    |
| 8                                      | 離望花                                                                                                    | クトゥルフ     | 0       | 246    | <b>H</b> | 2012/12/09 11:59:46 |    |
| 2                                      | (空音器版)                                                                                                    |           | 0       | 1.55   |          |                     | 1  |
| 3                                      | (空き部種)                                                                                                    |           | 0       |        | 24       |                     | 4  |
| 4                                      | (空き部展)                                                                                                    |           | 0       |        | 10       |                     |    |
| 5                                      | (空き部展)                                                                                                    | \$200     | 0       | 0.855  | **       |                     |    |
| あなたのお名俗(                               | (被員ログイン用):                                                                                                    |           | 現在のログイン | 28.R1  | 0%(0/3   | 0)                  |    |
| 新規プレイルー                                | -ム市成 顔モブレイルームを削除                                                                                                    | プレイルームHo. | 0       | 0742   |          |                     | 10 |

即代表你已經大功告成了,可喜可賀!希望閣下和同伴都能夠享受到 DodontoF 所帶來的跑團樂趣。

如果要對 DodontoF 進行更進一步的設定,請修改 DodontoF/src\_ruby 底下的 config.rb

裡面可以讓你修改最大人數,房間數量上限等設定。

祝各位跑團愉快~

若果無法成功,可能是因為以下原因:

#### 1.權限設定錯誤。

請使用 ls-al 指令檢查權限是否設定正確。

#### 2.DodontoFServer.rb 第一行設定錯誤

請確定這個檔案的第一行是#!/usr/bin/ruby -Ku,而非#!#!/usr/bin/ruby -Ku或者其他奇形怪狀的東西(咱就犯過這樣的錯誤!)

#### 3.檔案夾目錄放錯位置

saveData 應該放置在 var 下,而非 www 下。(同樣是咱犯過的錯誤)

#### 4.你沒有設定路由器的通訊埠導向(NAT)

由於每個人的路由器牌子未必相同,這方面請參考路由器的說明書。

#### 5. 錯誤的 IP 地址

請確認你的 IP 地址是對外 IP, 而非內網 IP (通常 192.168.X.X 就是內網 IP)

# 6. Apache2 設定中資料夾對應錯誤

請確認在修改 Alias 有否把資料夾路徑打錯。

## 7.其他不知名的因素

歡迎在留言板提出。

### From:

https://neetdetective.wordpress.com/2012/12/09/%E7%B6%B2%E8%B7%AF%E8%B7%91%E5%9C%98%E5%B7%A5%E5%85

%B7dodontof%E6%9E%B6%E8%A8%AD%E6%95%99%E5%AD%B8/